# HT5 - Mesurer des diamètres à 1,30 m de façon automatique

en\_US.png ...english version of this page

Ce tutoriel utilise le script suivant dans le sous-dossier **HowTo** de **Computree** : *HT5\_Measuring\_DBH\_automatically.xsct2* 

# Objectifs du tutoriel

Ce tutoriel montre comment :

- 1. Détecter de manière automatique les tiges, les positions et le diamètre à hauteur de poitrine (DHP) d'arbres à partir de nuages de points LiDAR terrestre
- 2. Comprendre et configurer les paramètres des étapes CompuTree
- 3. Exporter les résultats sous forme d'attributs dans un fichier .csv

#### Chargement des nuages de points

Veuillez vous référer au tutoriel <u>HT1 - Charger, visualiser, découper et exporter un nuage de points T-Lidar</u> à la section <u>Chargement</u> <u>d'un nuage de points</u>.

Pour de meilleurs résultats, utilisez des scans multiples. La détection des tiges est hautement dépendante de la qualité des données. On cherche donc à maximiser la représentation des objets sur le terrain et à minimiser l'occlusion.

## Extraction d'un sous-nuage (facultatif)

Veuillez vous référer au tutoriel <u>HT1 - Charger, visualiser, découper et exporter un nuage de points T-Lidar</u> à la section <u>Extraction</u> <u>d'un sous-nuage</u>.

#### Réduction de la densité de points (facultatif)

L'étape PB\_StepReducePointsDensity<sup>1</sup> est issue du plugin base (base / Nuages de points / Réduction de la densité de points)

Si vous utilisez des scans multiples, il est recommendé d'ajouter une étape permettant de réduire la densité de points afin de réduire les temps de calcul. Selon la puissance de votre ordinateur, une **Résolution** de 0.5 ou 1 cm devrait est être suffisante.

Plus la résolution est fine (nombre de points par centimètre cube élevé), plus les temps de calcul seront élevés.

| Configuration (PB_St      | epReducePo | ointsDensity (102)) | R.    | 0  |
|---------------------------|------------|---------------------|-------|----|
| Résolution de la grille : | 1.000      | cm                  |       |    |
|                           |            | ОК                  | Cance | el |

#### Séparation des points sol / végétation

Veuillez vous référer au tutoriel HT2 - Créer un Modèle Numérique de Terrain à partir d'un nuage de points T-Lidar.

#### Création de clusters par tranches horizontales

L'étape OE\_StepHorizontalClustering04 est issue du plugin onfensamv2 (onfensamv2 / Clustering / tranches horizontales)

Assurez-vous que le modèle d'entrée est bien <u>Points végétation</u>! Pour accéder à la fenêtre de configuration des résultats d'entrée, faire un clic droit sur l'étape, puis sélectionnez <u>Config. résultats d'entrée</u>

| Nom des résultats | Description       | Etape                     | Tour 1 +                            |                  |
|-------------------|-------------------|---------------------------|-------------------------------------|------------------|
| Scène(s)          | Scène(s)          |                           |                                     |                  |
| Points végétation | Points végétation | OE_StepExtractSoil03 (91) | Nom des résultats Etape             |                  |
| Points sol        | Points sol        | OE_StepExtractSoil03 (91) | Scène(s)                            |                  |
|                   |                   |                           | Points végétation OE_StepExt        | ractSoil03 (91)  |
|                   |                   |                           | Sortie de OE StenExtractSoil03 (01) | Sélection Entrée |
|                   |                   |                           | Points végétation                   | Selection Entree |
|                   |                   |                           | / qv                                | 1                |
|                   |                   |                           | Scène végétation                    | 1                |
|                   |                   |                           |                                     |                  |
|                   |                   |                           |                                     |                  |

Cette étape permet d'aggréger les points en petits groupes (clusters). La scène est d'abord découpée en tranches horizontales de l' Épaisseur choisie. Puis, pour chacune des tranches, les points sont aggrégés selon leur espacement en (X,Y). La **Distance** maximale séparant deux points d'un même groupe est spécifiée en paramètre.

| Configuration (OE_StepHorizontalClustering04 (92      | 2)) ? | 23   |
|-------------------------------------------------------|-------|------|
| Distance maximum pour intégrer un point à un groupe : | 3     | cm   |
| Epaisseur des tranches horizontales :                 | 2     | ¢ cm |
| ОК                                                    | Car   | ncel |

Résultat de l'étape de création des clusters:

Chaque couleur représente ici un cluster.

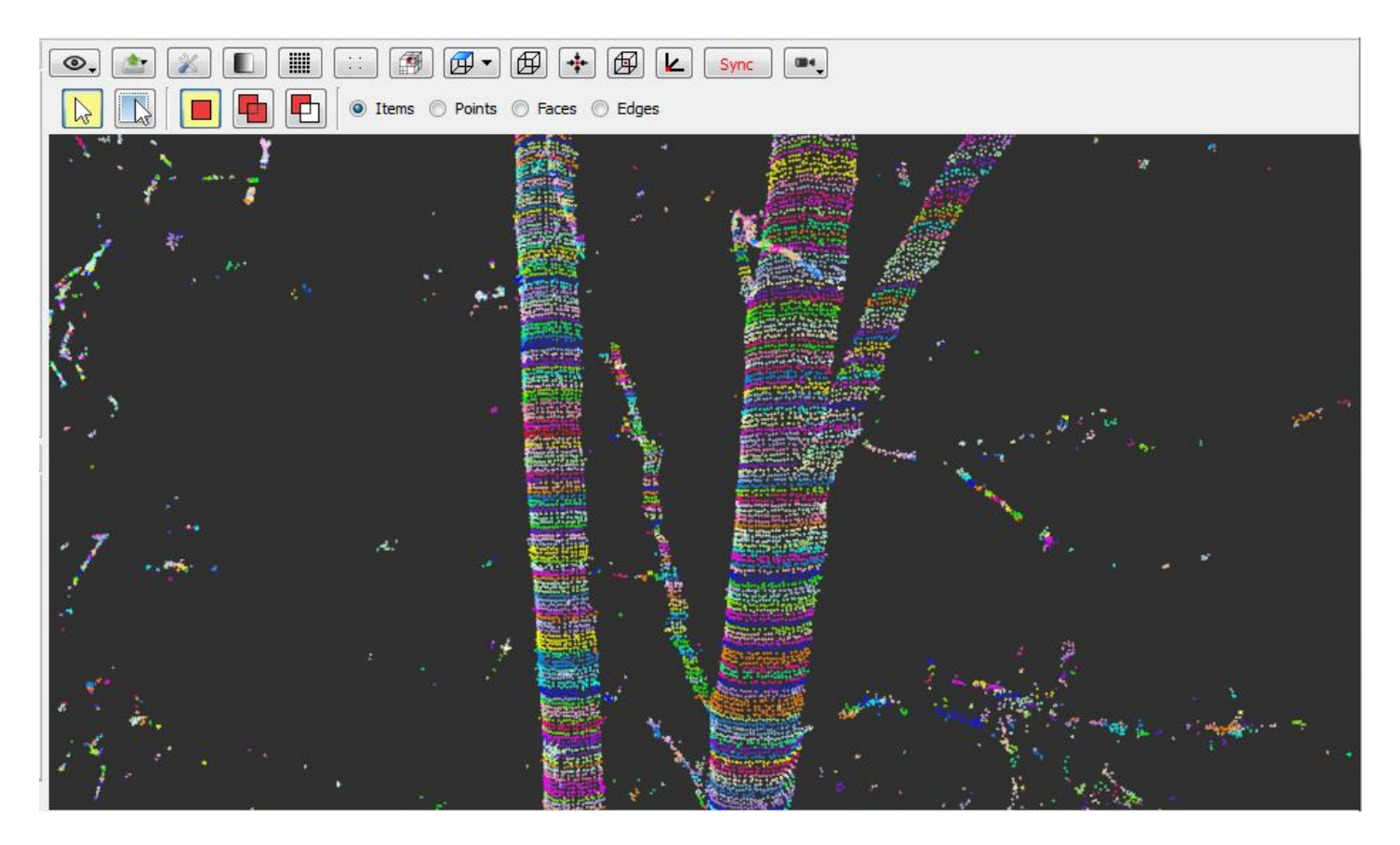

#### Filtrage des clusters

L'étape OE\_StepFilterClustersBySize est issue du plugin onfensamv2 (onfensamv2 / Filtrage de clusters / nb. de points)

Cette étape filtre les clusters selon un **Nombre de points minimum** par groupe. Si le nombre de points contenu dans un cluster est inférieur à cette valeur, le cluster sera éliminé.

La résolution du nuage de point et l'épaisseur des tranches horizontales lors de la création des clusters sont à tenir compte lors de la définition de ce paramètre. Si la résolution du nuage de points est grossière et si la taille des tranches est fine, il faut s'attendre que le nombre de points par cluster sera assez faible dès le départ.

| Configuration (OE_St   | tepFilterClustersByS | i 8 S   |
|------------------------|----------------------|---------|
| Nombre de points minim | num dans un duster   | 4 🌻 pts |
|                        | ОК                   | Cancel  |

## Aggrégation des clusters en billons

L'étape OE\_StepDetectSection07 est issue du plugin onfensamv2 (onfensamv2 / Aggrégation verticale de clusters en billon)

Cette étape effectue une aggrégation verticale des groupes de points en billons. Un **Seuil de distance vertical** est utilisé pour la comparaison des groupes de points en pair. S'il y a intersection verticale des boîtes englobantes des clusters sur cette distance, ceux-ci seront aggrégés. Il y a arrêt d'aggrégation lors d'une rupture verticale au niveau du nuage de points. La présence d'occlusions ou d'une branche sont des causes communes.

| Configuration (OE_StepDetectSection07 (94))                                  |       | 8        | 23     |
|------------------------------------------------------------------------------|-------|----------|--------|
| Distance en z (en + et en -) maximum entre deux groupes de points à comparer | 10.00 | <u>*</u> | cm     |
| ОК                                                                           |       | Cance    | :<br>- |

Résultat de l'étape d'aggrégation:

Chaque couleur représente ici un billon.

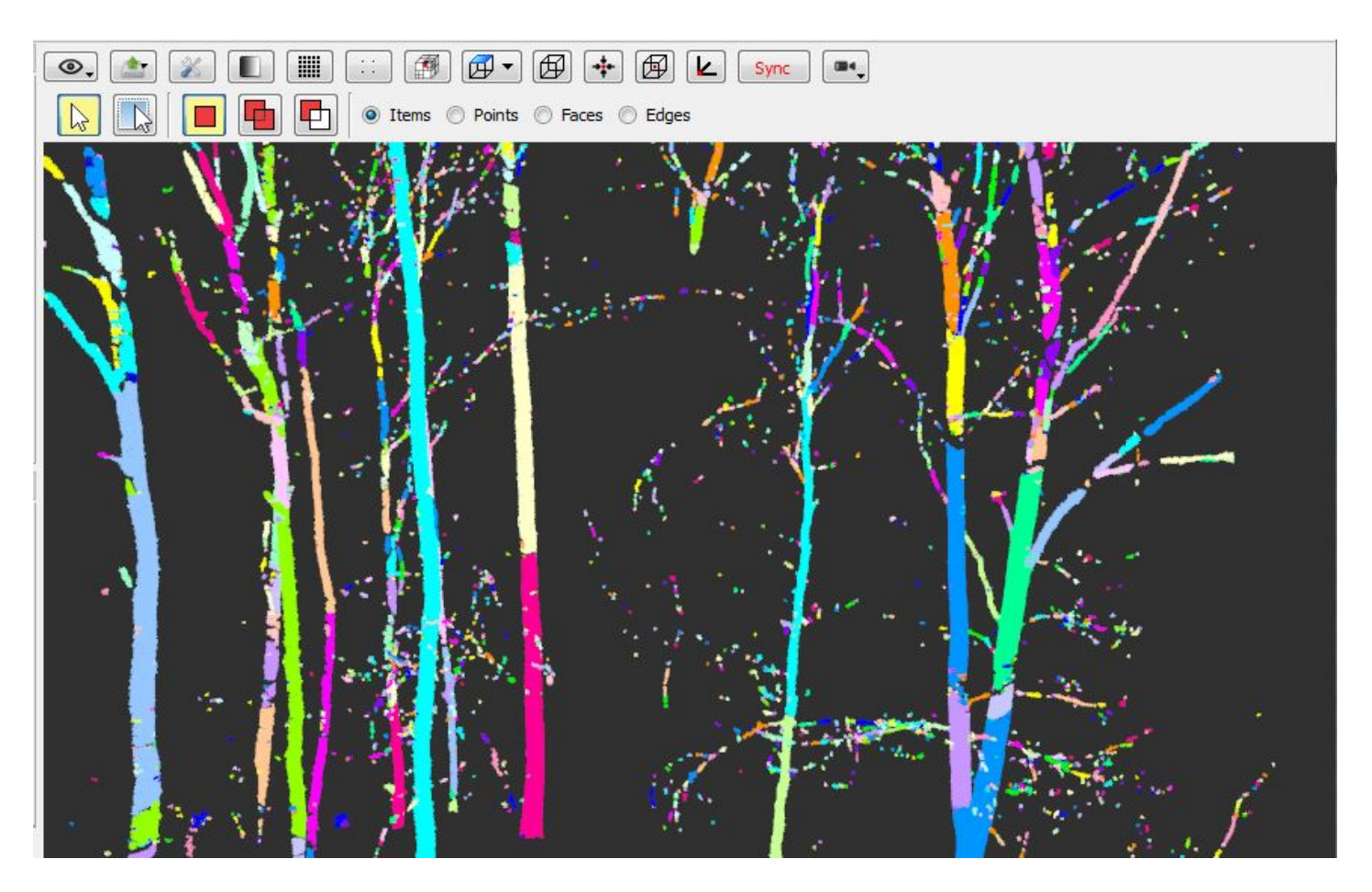

## Filtrage des billons

L'étape OE\_StepFilterGroupsByGroupsNumber est issue du plugin onfensamv2 (onfensamv2 / Filtrage de groupes niv.1 / nb. de groupes niv.2)

Cette étape générique permet de retirer les groupes (ici les billons) possédant un nombre insuffisant de sous-groupes (ici les clusters). Les groupes de niveau 1 (billons) sont éliminés s'ils possèdent un nombre inférieur au **Nombre minimal de groupe de niveau 2** requis. Cette étape permet de retirer la plupart des petites branches et faux billons.

| Configuration (OE_StepFilterGroupsByGroupsNumber (95))           | 8     | 23   |
|------------------------------------------------------------------|-------|------|
| Nombre de groupes minimum de niveau 2 dans un groupe de niveau 1 | 🔷 gro | upes |
| OK                                                               | Cano  | el   |

Résultat de l'étape de filtrage des billons:

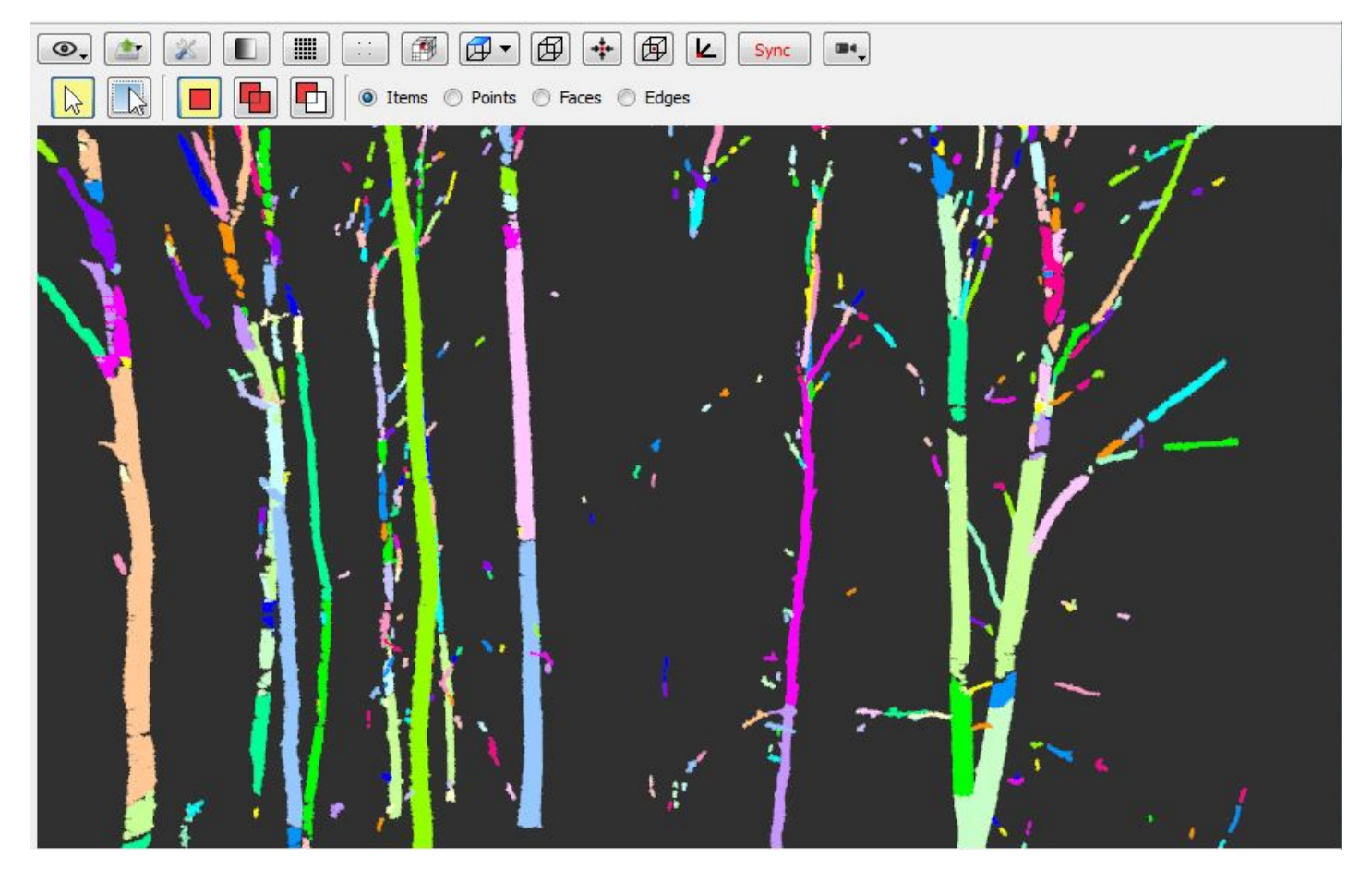

## Fusion des billons parallèles

L'étape OE\_StepMergeNeighbourSections04 est issue du plugin onfensamv2 (onfensamv2 / Fusion de billons parallèles)

Cette étape permet de fusionner les billons parallèles. Dans le cas d'occlusion par exemple, certaines branches peuvent être coupées, ce qui peut créer deux billons côte à côte qui devraient ne faire qu'un:

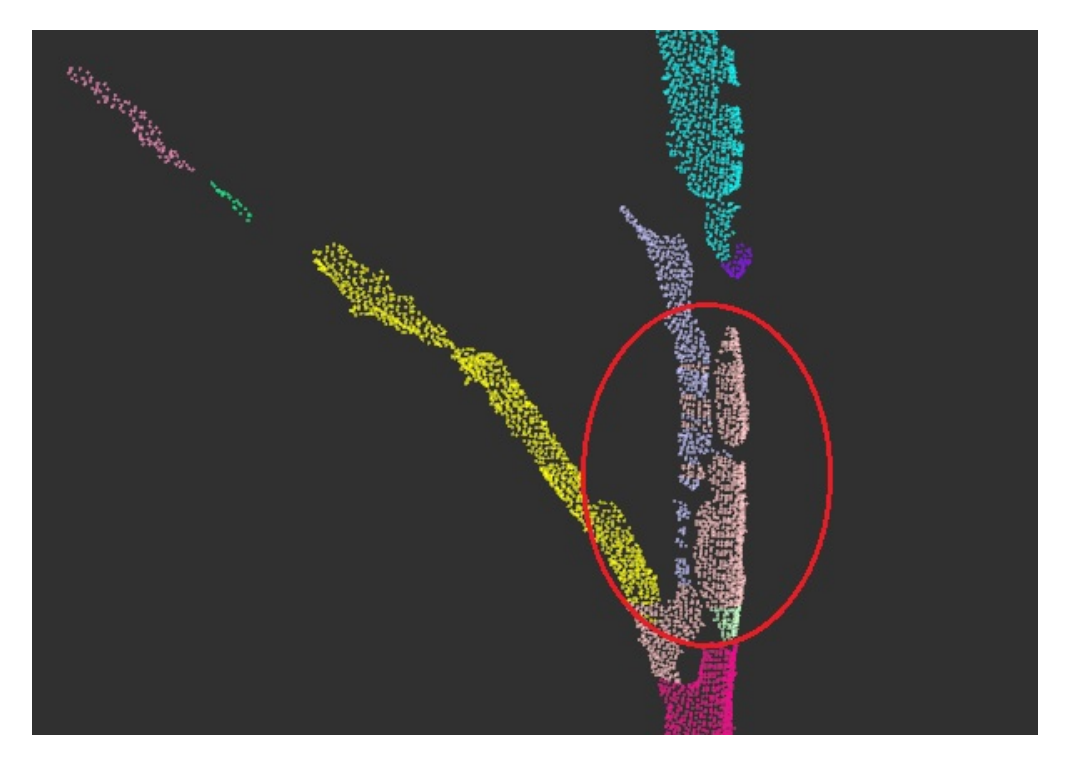

En premier lieu, les clusters contenus dans chacun des billons sont recréés selon une certaine épaisseur (en Z). Par la suite, les billons appartenant au même arbre sont aggrégés. L'outil utilise les paramètres suivants:

• La Distance de recherche de voisinnage est un paramètre d'optimisation de calcul.

- La **Distance maximum en XY entre les barycentres des clusters**. Si la distance horizontale entre les barycentres des clusters comparés est supérieure à ce paramètre, les billons ne seront pas fusionnés.
- La **Distance maximum en Z entre les barycentres des clusters**. Si la distance verticale entre les barycentres des clusters comparés est supérieure à ce paramètre, les billons ne seront pas fusionnés.
- Le Facteur d'accroissement maximal permet à ce que la fusion ne crée pas un éloignement trop important entre le nouveau barycentre et les points du cluster. Un facteur d'accroissement de 2 signifit donc que la distance entre le nouveau barycentre et les points du cluster peut doublé.

| Epaisseur (en Z) des dusters :                                                                          | 10.00 | *<br>* | cm   |
|----------------------------------------------------------------------------------------------------|-------|--------|------|
| Distance de recherche de voisinage :                                                                    | 10.00 | *      | m    |
| Distance XY maximum entre barycentres de clusters de billons à fusionner :                              | 50.00 | *      | cm   |
| Distance Z maximum entre barycentres de clusters de billons à fusionner :                               | 20.00 | -      | cm   |
| Facteur d'accroissement maximal des distances XY entre barycentres de dusters de billons à fusionner' : | 1.50  | -      | fois |

# Fusion de billons alignés

L'étape OE\_StepMergeEndToEndSections04 est issue du plugin onfensamv2 (onfensamv2 / Fusion de billons alignés)

Cette étape permet de fusionner les billons alignés en direction. L'étape fonctionne de la manière suivante (voir également le schéma explicatif ci-bas):

- Les clusters sont regréés pour chaque billon selon l' Épaisseur des groupes en Z.
- Les billons sont ensuite comparés en pair. Si la distance entre deux billons est inférieure à la **Distance maximale**, les billons peuvent être fusionnés.
- Des lignes imaginaires rejoingnant les barycentres des clusters des billons sont tracées. Le Nombre de barycentres à considérer doit être spécifié.
- La distance maximale entre la ligne et l'extrémité du premier billon est calculée (maxDist). La distance entre la ligne du premier billon et celle du deuxième billon ne doit pas dépasser MaxDist \* un Facteur multiplicatif.
- On doit également indiquer une valeur de Chevauchement toléré en Z.

| Epaisseur des groupes en Z :                                | 10.00 | ÷ ( | cm |
|-------------------------------------------------------------|-------|-----|----|
| Distance maximale entre extremités de billons à fusionner : | 1.00  |     | m  |
| Nombre de barycentres a considerer aux extremites :         | 10    | *   |    |
| Facteur multiplicatif de maxDist :                          | 2     | *   |    |
| Chevauchement toléré en Z :                                 | 20    | ÷.  | cm |

Schéma explicatif:

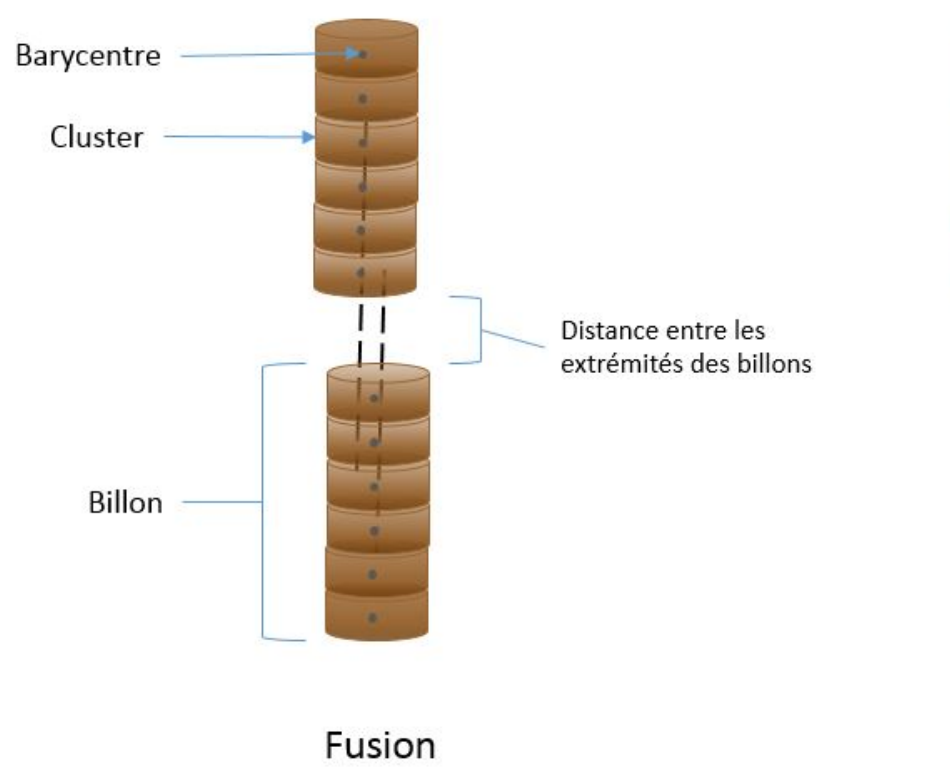

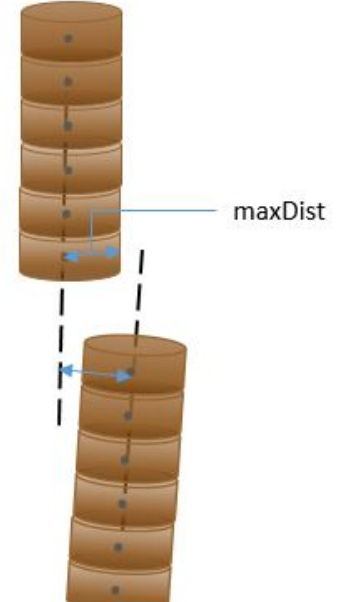

Pas de fusion

Résultat de la fusion:

On peut remarqué un exemple de chevauchement en Z sur l'image de gauche.

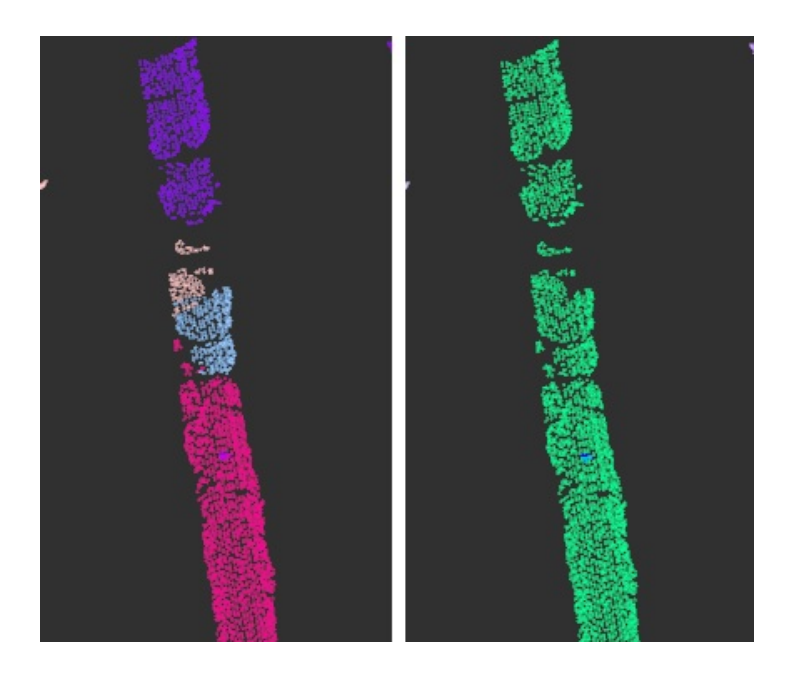

# Ajout des coordonnées

L'étape OE\_StepSetFootCoordinatesVertically est issue du plugin onfensamv2 (onfensamv2 / Ajout d'une coordonnée de base / billon // MNT)

Cette étape necessite deux modèles d'entrée: le Modèle Numérique de Terrain et les Billons fusionnées!

| Nom des résultats                                                                                                    | Description                                                                                                    | Etape                                                   | Tour 1 +                                                                                                    |                                                                          |
|----------------------------------------------------------------------------------------------------|----------------------------------------------------------------------------------------------------|---------------------------------------------------------|----------------------------------------------------------------------------------------------------|--------------------------------------------------------------------------|
| <ul> <li>MNT (Raster)<br/>Modèle Numérique de terrain<br/>Modèle Numérique de Surface<br/>Modèle Numérique de Hauteur</li> <li>Billons<br/>Billons Fusionnées</li> </ul> | MNT (Raster)<br>Modèle Numérique de terrain<br>Modèle Numérique de Surface<br>Modèle Numérique de Hauteur<br>Billons<br>Billons Fusionnées | OE_StepExtr<br>OE_StepExtr<br>OE_StepExtr<br>OE_StepMer | Nom des résultats  MNT (Raster) Modèle Numérique de terrain Billons Billons Fusionnées Sortie Sélection Entrée | Etape<br>OE_StepExtractSoil03 (120)<br>OE_StepMergeEndToEndSections04 (1 |

Aucun paramètre n'est requis. Cette étape permet d'associer une position aux billons en projetant le cluster le plus bas sur le MNT.

## Ajustement et filtrage de cylindres

L'étape OE\_StepFitAndFilterCylindersInSections est issue du plugin onfensamv2 (onfensamv2 / Ajustement/Filtrage des cylindres / billon)

Cette étape effectue l'ajustement de cylindres sur les billons ainsi qu'une filtration de ceux-ci selon la qualité de l'ajustement. Les **Rayon minimum** et **Rayon maximum** sont spécifiés afin de limiter l'ajustement de cylindres sur des arbres trop petits ou trop grands. La qualité de l'ajustement est ensuite évaluée selon l'\*Erreur absolue\* et/ou l'\*Erreur relative\*. On peut également filtrer les cyclindres selon la verticalité de ceux-ci, un **Angle maximal depuis le zénith** est alors spécifié.

| Rayon minimum :                                   | 2.00                                        | cm |
|---------------------------------------------------|---------------------------------------------|----|
| Rayon maximum :                                   | 80.00                                       | cm |
|                                                   | Filtrer les cylindres sur l'erreur absolue  |    |
| Erreur maximum :                                  | 4.00                                        | cm |
|                                                   | Filtrer les cylindres sur l'erreur relative |    |
| Erreur maximum relative au diamètre :             | 30.00                                       | %  |
|                                                   | Filtrer les cylindres sur leur verticalité  |    |
| Angle maximal à la verticale (depuis de zénith) : | 30.00                                       | •  |

Résultat de l'ajustement de cylindres:

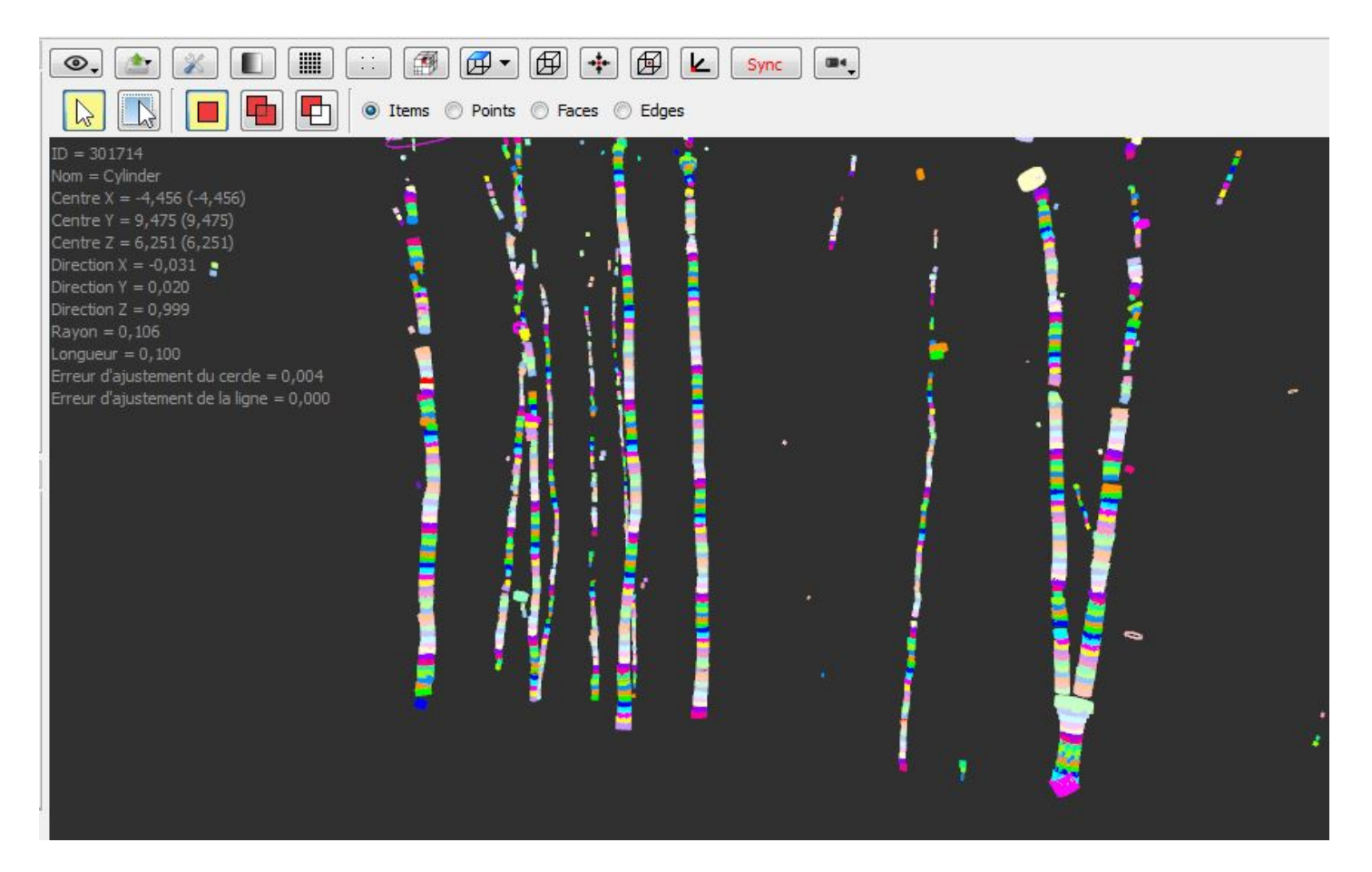

## Calcul des diamètres des cylindres

L'étape OE\_StepExtractDiametersFromCylinders est issue du plugin onfensamv2 (onfensamv2 / Calcul d'un diamètre moyen des cylindres / billon)

Cette étape permet de calculer le diamètre à hauteur de poitrine (DHP) des arbres. Pour ce faire, un cercle est ajusté sur un cylindre précédemment créé. Une **Hauteur minimale** ainsi qu'une **Hauteur maximale** d'évaluation sont spécfiées. Les rayons des cercles sont calculés entre ces deux valeurs pour calculer une regression. La valeur à **Hauteur de référence** (généralement 1.30 mètres) est alors interpolée ce cette regression. La **Décroissance métrique maximale** permet de s'assurer qu'aucun cylindre aberrant ne sera utilisé dans le calcul. Un **Nombre de cylindres minimum pour ajuster un cercle** est également spécifié.

| Hauteur de référence :                               | 1.30 | 🚖 m  |
|------------------------------------------------------|------|------|
| Hauteur minimale d'évaluation :                      | 1.00 | 🔹 m  |
| Hauteur maximale d'évaluation :                      | 1.60 | 🚖 m  |
| Décroissance métrique maximale :                     | 5.00 | 🚖 cm |
| Nombre de cylindres minimum pour ajuster un cercle : | 3    | *    |

## Visualisation des résultats

Pour afficher les cercles ajustés à l'écran, il suffit d'activer les résultats dans les gestionnaires d'étape et de modèle.

| e de cape                                                                                                    |                |                                                                 |             |                  |      | 8 |
|----------------------------------------------------------------------------------------------------|----------------|-----------------------------------------------------------------|-------------|------------------|------|---|
| Nom                                                                                                    |                | 4                                                               | Progression | Temps / Afficher | Debu | 1 |
|                                                                                                    |                | Billons Fusionnées                                              | 100%        |                  |      |   |
|                                                                                                    |                | OE_StepSetFootCoordinatesVertically (98)                        | 100%        | 0h:0m:0s:20ms    | 0    |   |
|                                                                                                    |                | Billons Fusionnées (COPY)                                       | 100%        |                  |      |   |
|                                                                                                    |                | <ul> <li>OE_StepFitAndFilterCylindersInSections (99)</li> </ul> | 100%        | 0h:0m:0s:70ms    | 0    |   |
|                                                                                                    |                | Billons Fusionnées (COPY)                                       | 100%        |                  |      |   |
|                                                                                                    |                | <ul> <li>OE_StepExtractDiametersFromCylinders (100)</li> </ul>  | 100%        | 0h:0m:0s:20ms    | 0    | ľ |
|                                                                                                    |                | Billons Fusionnées (COPY)                                       | 100%        |                  |      |   |
|                                                                                                    |                | Attributs/Items d'un groupe                                     | 100%        | 0h:0m:0s:430ms   | 0    |   |
| stionnaire de modèle<br>Billons Fusionnées (COPY) (OE_S                                                                                                    | tepExtra       | actDiametersFromCylinders (100))                                |             |                  | •    | 6 |
| estionnaire de modèle<br>Billons Fusionnées (COPY) (OE_S                                                                                                    | tepExtra       | actDiametersFromCylinders (100))                                |             |                  | •    | 5 |
| estionnaire de modèle<br>Billons Fusionnées (COPY) (OE_S<br>Nom                                                                                                    | itepExtra      | actDiametersFromCylinders (100))                                |             |                  | •    | 5 |
| estionnaire de modèle<br>Billons Fusionnées (COPY) (OE_S<br>Nom<br>Billons Fusionnées<br>Billon (Gra)                                                                        | itepExtra      | actDiametersFromCylinders (100))                                |             |                  | •    | 5 |
| estionnaire de modèle<br>Billons Fusionnées (COPY) (OE_S<br>Nom<br>Billons Fusionnées<br>Billon (Grp)<br>Cluster (Grp)                                                       | itepExtra      | actDiametersFromCylinders (100))                                |             |                  | •    | 5 |
| estionnaire de modèle<br>Billons Fusionnées (COPY) (OE_S<br>Nom<br>Billons Fusionnées<br>Billon (Grp)<br>Cluster (Grp)<br>Points                                             | itepExtra<br>1 | actDiametersFromCylinders (100))                                |             |                  | •    | 5 |
| estionnaire de modèle<br>Billons Fusionnées (COPY) (OE_S<br>Nom<br>Billons Fusionnées<br>Billon (Grp)<br>Cluster (Grp)<br>Points<br>Barvcentre                               | itepExtra      | actDiametersFromCylinders (100))                                |             |                  | •    | 5 |
| estionnaire de modèle<br>Billons Fusionnées (COPY) (OE_S<br>Nom<br>Billons Fusionnées<br>Billon (Grp)<br>Cluster (Grp)<br>Points<br>Barycentre<br>Cvlindre                   | itepExtra      | actDiametersFromCylinders (100))                                |             |                  | •    | 5 |
| estionnaire de modèle<br>Billons Fusionnées (COPY) (OE_S<br>Nom<br>Billons Fusionnées<br>Billon (Grp)<br>Cluster (Grp)<br>Points<br>Barycentre<br>Cylindre<br>Coordonnée MNT | itepExtra      | actDiametersFromCylinders (100))                                |             |                  | •    | 5 |

Un simple clic droit sur <u>Diamètre à 1.30</u> permet de changer la couleur des cercles.

Pour afficher à l'écran les attributs, activez 🕦 Information ItemDrawable dans l'onglet Action et cliquez sur l'objet désiré.

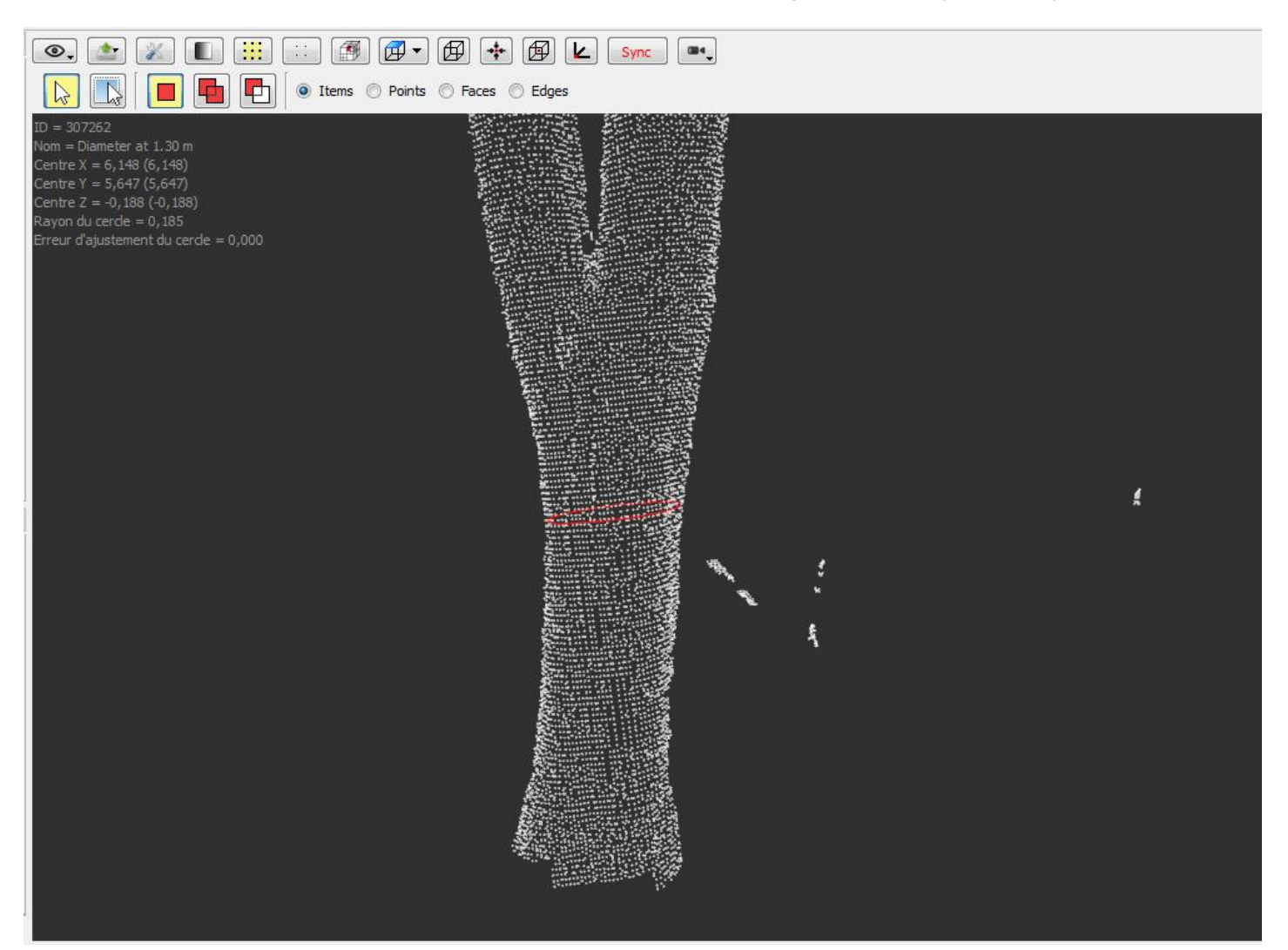

# Export des attributs

L'étape PB\_CSVExporter est issue du plugin base (base / Exporters / Export d'attributs (csv))

Sélectionnez d'abord le modèle d'entrée.

| iom des resultats      | Description          | Etape                                   | Tour 1                                               |               |         |
|------------------------|----------------------|-----------------------------------------|------------------------------------------------------|---------------|---------|
| Résultat               | Résultat             |                                         |                                                      |               |         |
| <b>Billons Fusionr</b> | ées Billons Fusionné | es OE_StepExtractDiametersFromCylinders | Nom des résultats Etape                              |               |         |
|                        |                      |                                         | ▲ Résultat                                           |               |         |
|                        |                      |                                         | Billons Fusionnées OE_StepExtractDiametersFrom       | Cylinders (10 | ))      |
|                        |                      |                                         |                                                      |               |         |
|                        |                      |                                         | Sortie de OE_StepExtractDiametersFromCylinders (100) | Selection     | Entrée  |
|                        |                      |                                         | Billons Fusionnées                                   | [T2]          | Comment |
|                        |                      |                                         | Billion (Grp)                                        |               | Groupe  |
|                        |                      |                                         | Points                                               |               | Item    |
|                        |                      |                                         | Barvcentre                                           |               | Item    |
|                        |                      |                                         | Cylindre                                             |               | Item    |
|                        |                      |                                         | Coordonnée MNT                                       |               | Item    |
|                        |                      |                                         | Diamètre à 1.30m                                     | V             | Item    |
|                        |                      |                                         |                                                      |               |         |

Glissez ensuite les attributs désirés dans la fenêtre de droite.

| Nom |                          | Туре        |   | ID | Centre X |  |  |
|-----|--------------------------|-------------|---|----|----------|--|--|
| 4 D | iamètre à 1.30m          |             | 1 |    |          |  |  |
|     | ID                       | SIZE_T      | 1 |    |          |  |  |
|     | Nom                      | STRING      |   |    |          |  |  |
|     | Centre X                 | FLOAT       |   |    |          |  |  |
|     | Centre Y                 | FLOAT       |   |    |          |  |  |
|     | Centre Z                 | FLOAT       |   |    |          |  |  |
|     | Rayon du cercle          | FLOAT       |   |    |          |  |  |
|     | Erreur d'ajustement du c | ercle FLOAT |   |    |          |  |  |
|     |                          |             |   |    |          |  |  |
|     | Ajouter tous             |             |   |    |          |  |  |

Spécifiez finalement l'emplacement et le nom du fichier csv.

| Computree_64br                                                                        | ts ► HowTo ► output        | ▼   + <sub>j</sub> | Rechercher dans : | output |      |
|---------------------------------------------------------------------------------------|----------------------------|--------------------|-------------------|--------|------|
| )rganiser 🔻 🛛 Nouveau dossie                                                          | r                          |                    |                   | •      | 0    |
| 🔶 Favoris                                                                             | Nom                        | Modifié le         | Туре              | Taille |      |
| 📃 Bureau                                                                              | HT5_export_1_Billon (Grp)  | 2014-12-11 10:15   | Document texte    |        | 33 I |
| 🖳 Emplacements récents 🛛 😑                                                            | HT5_export_1_Log (Grp)     | 2014-12-03 09:57   | Document texte    |        | 33   |
| 🚺 Téléchargements                                                                     | HT5_export_2_Cluster (Grp) | 2014-12-11 10:15   | Document texte    | 8      | 384  |
| <ul> <li>Bibliothèques</li> <li>Documents</li> <li>Images</li> <li>Musique</li> </ul> |                            |                    |                   |        |      |
| Vidéos +                                                                              | •                          | III                |                   |        |      |
| Nom du fichier : HT5_export                                                           |                            |                    |                   |        |      |
| Type : Fichier tyt (* t                                                               | pxt)                       |                    |                   |        |      |

Si vous utilisez un arbre d'étape préfait, faites un clic droit sur l'étape <u>Attributs/Items d'un groupe</u> puis sélectionnez <u>Config. résultats</u> <u>d'entrée</u> pour sélectionner les attributs et <u>Config. paramètres</u> pour spécifier le nom du fichier.

<sup>1</sup> Plugin Base.

#### Retour à la liste des How Tos

| Fi | les |
|----|-----|
|    | 103 |

| Actions_FR.JPG                     | 21.8 KB | 12/02/2014 | Delugre Audrey |
|------------------------------------|---------|------------|----------------|
| cylinders.jpg                      | 30 KB   | 12/02/2014 | Delugre Audrey |
| detect_section_FR.JPG              | 21.1 KB | 12/02/2014 | Delugre Audrey |
| extract_diameter_FR.JPG            | 26.9 KB | 12/02/2014 | Delugre Audrey |
| filter_cluster_by_size_FR.JPG      | 17.5 KB | 12/02/2014 | Delugre Audrey |
| filter_group_FR.JPG                | 20.5 KB | 12/02/2014 | Delugre Audrey |
| fit_cylinders_FR.JPG               | 36.8 KB | 12/02/2014 | Delugre Audrey |
| horizontal_clustering_FR.JPG       | 21.6 KB | 12/02/2014 | Delugre Audrey |
| clusters.JPG                       | 81.8 KB | 12/04/2014 | Delugre Audrey |
| filtered_logs.JPG                  | 79.8 KB | 12/04/2014 | Delugre Audrey |
| logs.JPG                           | 105 KB  | 12/04/2014 | Delugre Audrey |
| merge_neighbor_FR.JPG              | 35.9 KB | 12/08/2014 | Delugre Audrey |
| set_coordinates_input_FR.JPG       | 71.4 KB | 12/08/2014 | Delugre Audrey |
| density_FR.JPG                     | 18.4 KB | 12/09/2014 | Delugre Audrey |
| horizontal_clustering_input_FR.JPG | 57.9 KB | 12/10/2014 | Delugre Audrey |
| parallel_log.jpg                   | 35.5 KB | 12/10/2014 | Delugre Audrey |
| merge_end_FR.JPG                   | 28.1 KB | 12/11/2014 | Delugre Audrey |
| merge_align.jpg                    | 28.4 KB | 12/11/2014 | Delugre Audrey |
| schema_FR.JPG                      | 32.6 KB | 12/11/2014 | Delugre Audrey |
| cylinders.JPG                      | 63.1 KB | 12/11/2014 | Delugre Audrey |
| DHP.JPG                            | 83.4 KB | 12/11/2014 | Delugre Audrey |
| visualization_FR.JPG               | 65.4 KB | 12/11/2014 | Delugre Audrey |

| info.JPG                   | 7.85 KB | 12/11/2014 | Delugre Audrey |
|----------------------------|---------|------------|----------------|
| Export_attributes_2_FR.JPG | 35.3 KB | 12/11/2014 | Delugre Audrey |
| Export_attributes_1_FR.JPG | 68.3 KB | 12/11/2014 | Delugre Audrey |
| Export_attributes_3_FR.JPG | 65 KB   | 12/11/2014 | Delugre Audrey |